# Доступ учащихся и родителей к обновленному электронному образованию ms-edu.tatar.ru

Создание детских учетных записей на Госуслуги.РФ

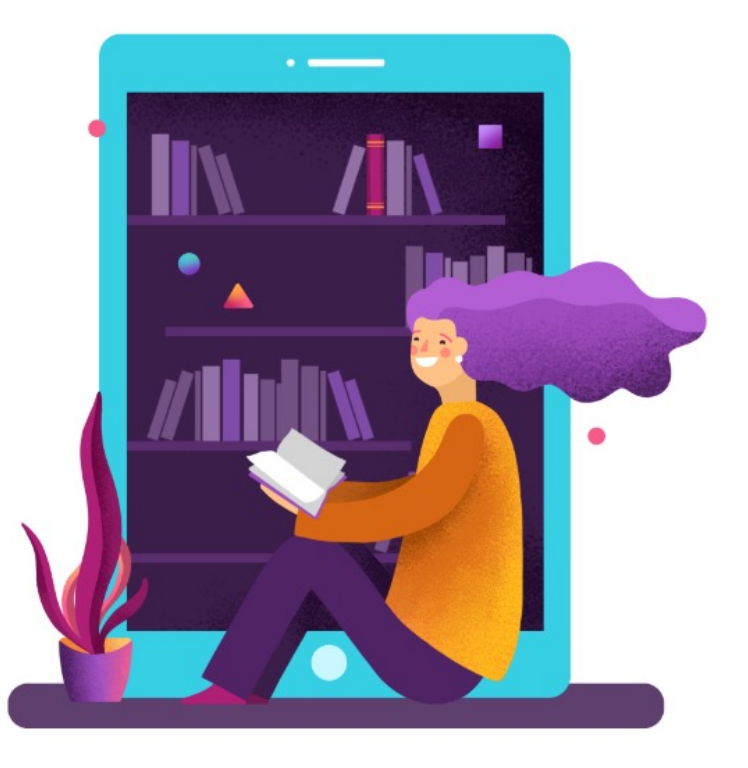

# МОДЕРНИЗАЦИЯ ГИС «ЭЛЕКТРОННОЕ ОБРАЗОВАНИЕ РЕСПУБЛИКИ ТАТАРСТАН»

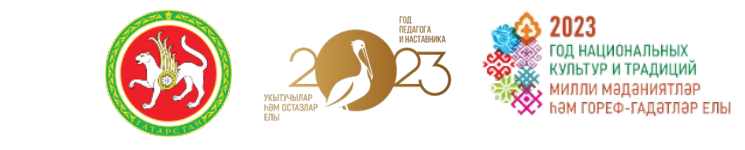

# edu.tatar.ru

В 2023 году осуществлена модернизация системы и внедрены новые функциональные модули.

Адрес новой версии:

# -> ms-edu.tatar.ru

(!!!) Де-юре ms-edu.tatar.ru это прежний ГИС «Электронное образование Республики Татарстан», а edu.tatar.ru его старая часть

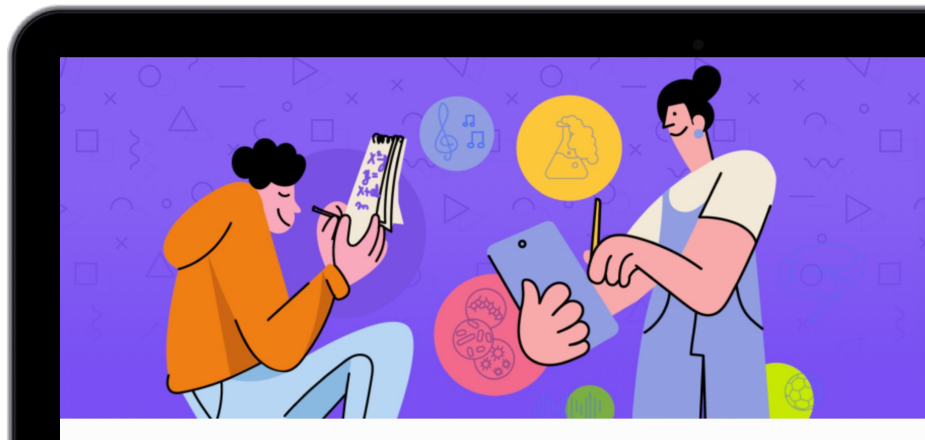

## Электронное образование Респуб

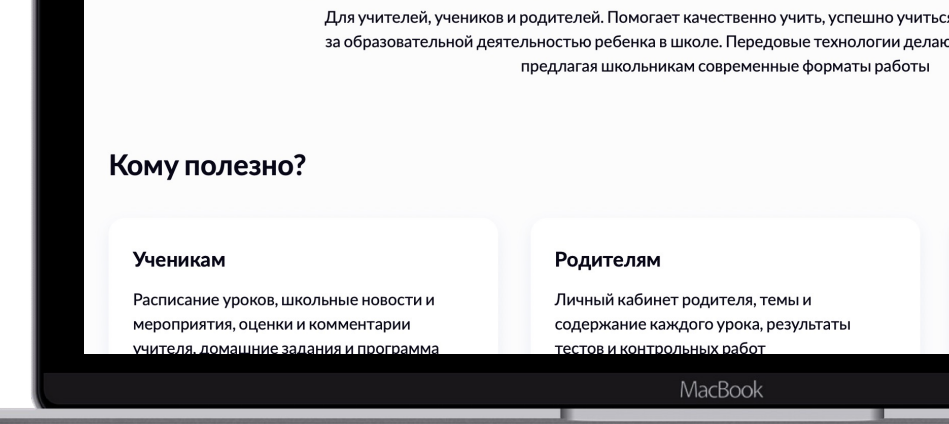

# ВХОД В СИСТЕМУ MS-EDU.TATAR.RU и Я-школьник

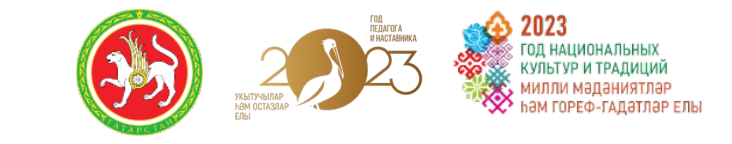

Вход ДЛЯ ВСЕХ только через Госуслуги:

- дети до 14 лет и старше
- родители
- педагоги и администрация

Не нужно раздавать пароли. Родители и дети получают и восстанавливают доступ сами

|        |                          | N Th                   |          |
|--------|--------------------------|------------------------|----------|
|        | Войти                    |                        |          |
| $\sim$ | Через Госуслуги          | По логину и паролю 🏼 🎝 | 25       |
|        |                          |                        | 0        |
| 0      | войти через<br>ГОСУСЛУГИ | >                      | $\times$ |
| ×6**   | Как получить доступ?     |                        | - 1-     |
| 8      |                          |                        |          |

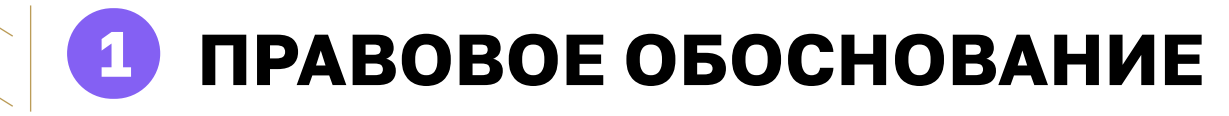

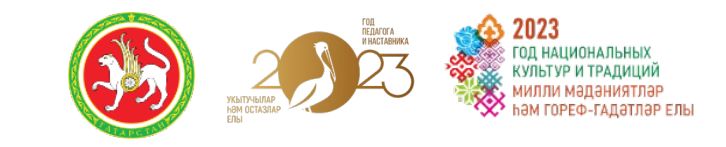

## Согласно **Федеральному закону от 29 декабря 2012 г. № 273-ФЗ «Об образовании в** Российской Федерации»:

При реализации основных общеобразовательных программ и образовательных программ среднего профессионального образования с применением электронного обучения, Дистанционных образовательных технологий, предусматривающих обработку персональных данных обучающихся, **организация, осуществляющая образовательную деятельность, должна использовать государственные информационные системы,** создаваемые, модернизируемые и эксплуатируемые для реализации указанных образовательных программ.

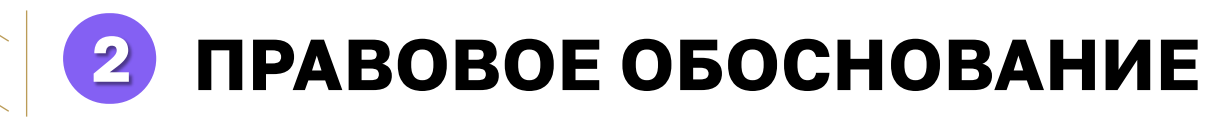

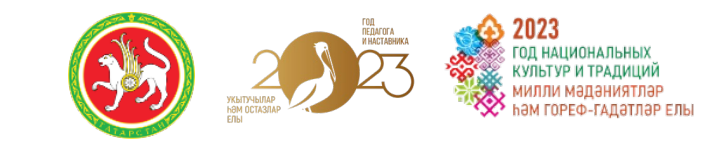

Постановлением Правительства РФ от 7.09.21 г. №1516

Доступ для всех пользователей региональных государственных информационных систем (далее – РГИС) должна осуществляться **только с использованием ЕСИА**.

Данное требование закреплено в постановлении Правительства Российской Федерации от 7 сентября 2021 г. № 1516 «Об утверждении требований по обеспечению использования при идентификации и аутентификации в рамках предоставления государственных и муниципальных услуг федеральными органами исполнительной власти, органами государственных внебюджетных фондов, исполнительными органами субъектов РФ, органами государственной власти местного самоуправления федеральной государственной информационной системы «Единая система идентификации и аутентификации в инфраструктуре, обеспечивающей информационновзаимодействие информационных систем, используемых технологическое для предоставления государственных и муниципальных услуг в электронной форме» и информационных обеспечивающих государственных систем, региональных идентификацию и аутентификацию

# Основные действия для организации доступа

Для организации доступа к просмотру оценок и расписания через учетную запись ребенка НЕОБХОДИМО:

- для учащихся младше 14 лет, родителям необходимо создать детскую учетную запись в личном кабинете Госуслуг в разделе «Семья и дети»
- для учащихся старше 14 лет (включительно) создать собственную взрослую учетную запись на Госуслугах.

# Если у родителя или школьника с 14 лет нет учетной записи на Госуслуги РФ

## Шаг 1

Откройте сайт gosuslugi.ru и нажмите на копку «Войти»

|        |          |             | Пенсии      | Транспорт  |            |              | Р         |             | Эемля Лом |        | Валомства |
|--------|----------|-------------|-------------|------------|------------|--------------|-----------|-------------|-----------|--------|-----------|
| услуги | Эдоровве | Выписки     | Пособия     | Права      | Семвя      | Дети         | Паспорт   | Налоги      | Земля дом | прочее | Бедомства |
|        |          |             |             |            |            |              |           |             |           |        |           |
|        |          |             | уги и Алиса | 、 Pa       | Службат    | по контракту | , E       | се соцвыпла | ты        |        |           |
|        |          | (),         | .,          |            | enymou i   | io nonrpanty | ́ Ст      | еперь в СФР |           |        |           |
|        |          | Ввелите з   | апрос       |            |            |              |           |             |           |        |           |
|        | )        | ведите з    |             |            |            |              |           |             |           |        |           |
|        |          | Запись к вр | ачу Прист   | гавы Обесп | ечение ТСР | Загранпасг   | юрт Единс | ре пособие  |           |        |           |

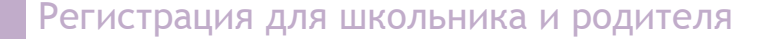

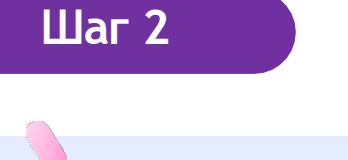

## госуслуги

Телефон / Email / СНИЛС

Пароль

#### Восстановить

Войти другим способом QR-код Эл. подпись Не удается войти?

Зарегистрироваться

# 

Куда ещё можно войти с паролем от Госуслуг?

## Нажмите на кнопку «Зарегистрироваться»

## госуслуги

### Регистрация

Зарегистрируйтесь онлайн через банк или посетив центры обслуживания

Онлайн через интернет-банк

Через центр обслуживания

Другой способ регистрации

## госуслуги

Регистрация

Фамилия Имя Мобильный телефон Еmail Продолжить Нажимая "Продолжить", вы соглашаетесь

с Условиями использования и Политикой конфиденциальности

В личном кабинете gosuslugi.ru нажмите на кнопку «Профиль» и заполните данные

| в Госуслуги ГОСУС<br>Доступ к<br>электронного                            | слуги<br>сервисам<br>правительства                                                                                                    |
|--------------------------------------------------------------------------|----------------------------------------------------------------------------------------------------|
| Мои данные Наст                                                          | ройки учетной записи + Добавить орг                                                                                                    |
| Основная информация Редактировать                                        | $(1) \longrightarrow (2) \longrightarrow (3)$                                                                                                    |
| Заполните основные данные профиля, чтобы открыть Кольше сервисов и услуг | Упрощенная Стандартная Подтвержденная                                                                                                    |
|                                                                          | У вас упрощённая учётная запись!                                                                                                    |
|                                                                          | Включите уведомления о штрафах ГИБДД или судебной<br>задолженности и оплачивайте их онлайн                                                             |
| Контактная информация 📀                                                  | Откройте больше сервисов и услуг, заполнив свой профиль.                                                                                               |
| Номер телефона и адрес электронной почты удобно                          | Для получения полного доступа ко всем госуслугам и<br>сервисам, вам будет необходимо внести данные мобильного<br>телефона и подтвердить свою личность. |
| опользовать для входа вместо номера описто.                              |                                                                                                    |

| Шаг 4                                   |                                              |
|-----------------------------------------|----------------------------------------------|
| M                                       | юи данные Настройки учетной записи           |
| < ОСН<br>Редактирование                 | Іовная информация<br>з данных                |
| Фамилия                                 |                                              |
| Имя                                     |                                              |
| Отчество                                |                                              |
|                                         | Нет отчества                                 |
| Пол                                     | <ul> <li>Мужакай</li> <li>Женский</li> </ul> |
| Дата рождения                           | ддим.гттт 🎬                                  |
| Место рождения                          | Введите данные в соответствии с паспортом    |
| Гражданство                             | РОССИЯ                                       |
| Документ,<br>удостоверяющий<br>личность | Паспорт гражданина Российской Федерации 🔻    |
| Серия и номер                           |                                              |
| Кем выдан                               |                                              |
| Дата выдачи                             | дд.мм.лттг 🛗                                 |
| Код подразделения                       |                                              |
| снилс ?                                 |                                              |
| Отмена                                  | Сохранить                                    |

В окне «Основные сведения» заполните контактные данные, нажмите на кнопку «Сохранить» и дождитесь подтверждения проверки в системе

•

# Создание детской учетной записи школьника, которому не исполнилось 14 лет

Шаг 1

родителя на gosuslugi.ru

Авторизуйтесь под учетными данными

Телефон / Email / СНИЛС

Пароль

Восстановить

Войти

госуслуги

Войти другим способом

QR д Эл. подпись

Не удаётся войти?

## Шаг 2

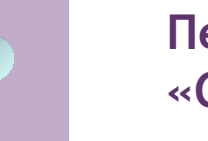

Перейдите в раздел «Документы» → «Семья и дети»

#### ГОСУСЛУГИ Гражданам 🗸

Услуги Документы Заявления Платежи Помощь Q

### Документы и данные

| чные документы<br>мья и дети<br>энспорт | Создание учётной записи ребёнка<br>Учётную запись можно создать только для детей-граждан РФ с российским свидетельством о рожден<br>Для создания учётной записи нужны данные ребёнка. Если они ещё не загружены, нажмите «Запроси | ×<br>нии.<br>ть» |
|-----------------------------------------|----------------------------------------------------------------------------------------------------|------------------|
| движимость<br>бота и пенсия             | Запросите на себя и детей данные о рождении, перемене имени, отцовстве, сведения о браках и<br>разводах, если они не загрузились автоматически                                                                                    | Запросить        |
| іразование<br>готы и выплаты            | Брак и развод                                                                                                    |                  |
| ходы и налоги<br>авопорядок             | <ul> <li>добавить вручную</li> </ul>                                                                                                    |                  |
|                                         |                                                                                                    |                  |

| документылд                                    |                                                                                                    |                      |                                                                                                    |              |
|------------------------------------------------|----------------------------------------------------------------------------------------------------|----------------------|----------------------------------------------------------------------------------------------------|--------------|
| Іичные документы<br>Гемья и дети               | Создание учётной записи ребёнка Учётной записи ребёнка                                                                    | ля летей-глажлан РФ  | с поссийским свилетельством о                                                                                                    | Х            |
| Гранспорт                                      | Для создания учётной записи нужны дан                                                                                     | ные ребёнка. Если он | и ещё не загружены, нажмите «З                                                                                                    | апросить»    |
| доровье                                        |                                                                                                    |                      |                                                                                                    |              |
| Іедвижимость                                   | Запросите на себя и детей данные о рожд                                                                                   | ении, перемене имен  | и, отцовстве, сведения о браках и                                                                                                    | 4 Запросить  |
| Работа и пенсия                                | разводах, если они не загрузились автома                                                                                  | тически              |                                                                                                    |              |
| Образование                                    | _                                                                                                    |                      |                                                                                                    |              |
| Ъготы и выплаты                                | Брак и развод                                                                                                    |                      |                                                                                                    |              |
| оходы и налоги                                 | Добавить вручную                                                                                                    |                      |                                                                                                    |              |
|                                                |                                                                                                    |                      |                                                                                                    |              |
| равопорядок                                    | Дети                                                                                                    |                      |                                                                                                    |              |
| равопорядок<br>арта болельщика                 | Дети                                                                                                    |                      | Ребенок                                                                                                    |              |
| равопорядок<br>арта болельщика<br>«/д билеты   | Дети<br>Ребенок                                                                                                    | 8                    | Ребенок                                                                                                    | >            |
| равопорядок<br>прта болельщика<br>/д билеты    | Дети<br>Ребенок<br>Проверьте номер в СФР                                                                                  | •                    | Ребенок<br>Троверьте номер в СФР                                                                                                    | >            |
| равопорядок<br>арта болельщика<br>Ид билеты    | Дети<br>Ребенок<br>Проверьте номер в СФР<br>По готоености придёт уведомление                                              | •                    | Ребенок<br>Троверьте номер в СФР<br>То готовности придёт уведомление                                                                                                    | •            |
| равопорядок<br>арта болельщика<br>«/д билеты   | Дети<br>Ребенок<br>Проверьте номер в СФР<br>По готовности придёт уведомление<br>Дата рождения                             | 3                    | Ребенок<br>Троверьте номер в СФР<br>10 готовности придёт уведомление<br>1ата рождения                                                                                      | Э            |
| Травопорядок<br>(арта болельщика<br>К/д билеты | Дети<br>Ребенок<br>Проверьте номер в СФР<br>По готовности придёт уведомление<br>Дата рождения<br>Свидетельство о рождении | د<br>۱<br>۱          | Ребенок<br>Проверьте номер в СФР<br>10 готовности придёт уведомление<br>Цата рождения<br>Гвидетельство о рождении                                                          | 9            |
| Травопорядок<br>(арта болельщика<br>К/д билеты | Дети<br>Ребенок<br>Проверьте номер в СФР<br>По готовности придёт уведомление<br>Дата рождения<br>Свидетельство о рождении |                      | Ребенок<br>Троверьте номер в СФР<br>То готовности придёт уведомление<br>Цата рождения<br>Евидетельство о рождении                                                          | •            |
| равопорядок<br>арта болельцика<br>«Уд билеты   | Дети<br>Ребенок<br>Проверьте номер в СФР<br>По готовности придёт уведомление<br>Дата рождения<br>Свидетельство о рождении |                      | Ребенок<br>Проверьте номер в СФР<br>То готовности придёт уведомление<br>Дята рождения<br>Евидетельство о рождении                                                          | ٥            |
| равопорядок<br>арта болельщика<br>«Уд билеты   | Дети<br>Ребенок<br>Проверьте номер в СФР<br>По готовности придёт уведомление<br>Дята рождения<br>Свидетельство о рождении |                      | Ребенок<br>Проверьте номер в СФР<br>То готовности придёт уведомление<br>Дата рождения<br>Евидетельство о рождении<br>Материнский капитал                                   |              |
| Іравопорядок<br>Гарта болельщика<br>К/д билеты | Дети<br>Ребенок<br>Проверьте номер в СФР<br>По готовности придёт уведомление<br>Дата рождения<br>Свидетельство о рождении |                      | Ребенок<br>Троверьте номер в СФР<br>То готовности придёт уведомление<br>Дата рождения<br>Евидетельство о рождении<br>Материнский капитал<br>Запросите выписку о материнско | • м капитале |

## Шаг 3

Если в блоке «Дети» информация о ребёнке отображается корректно, то вы можете сразу перейти к созданию учетной записи на gosuslugi.ru

ГОСУСЛУГИ Гражданам У

## Шаг 4

Если ребёнок отсутствует в блоке «Дети», нажмите на кнопку «Добавить»

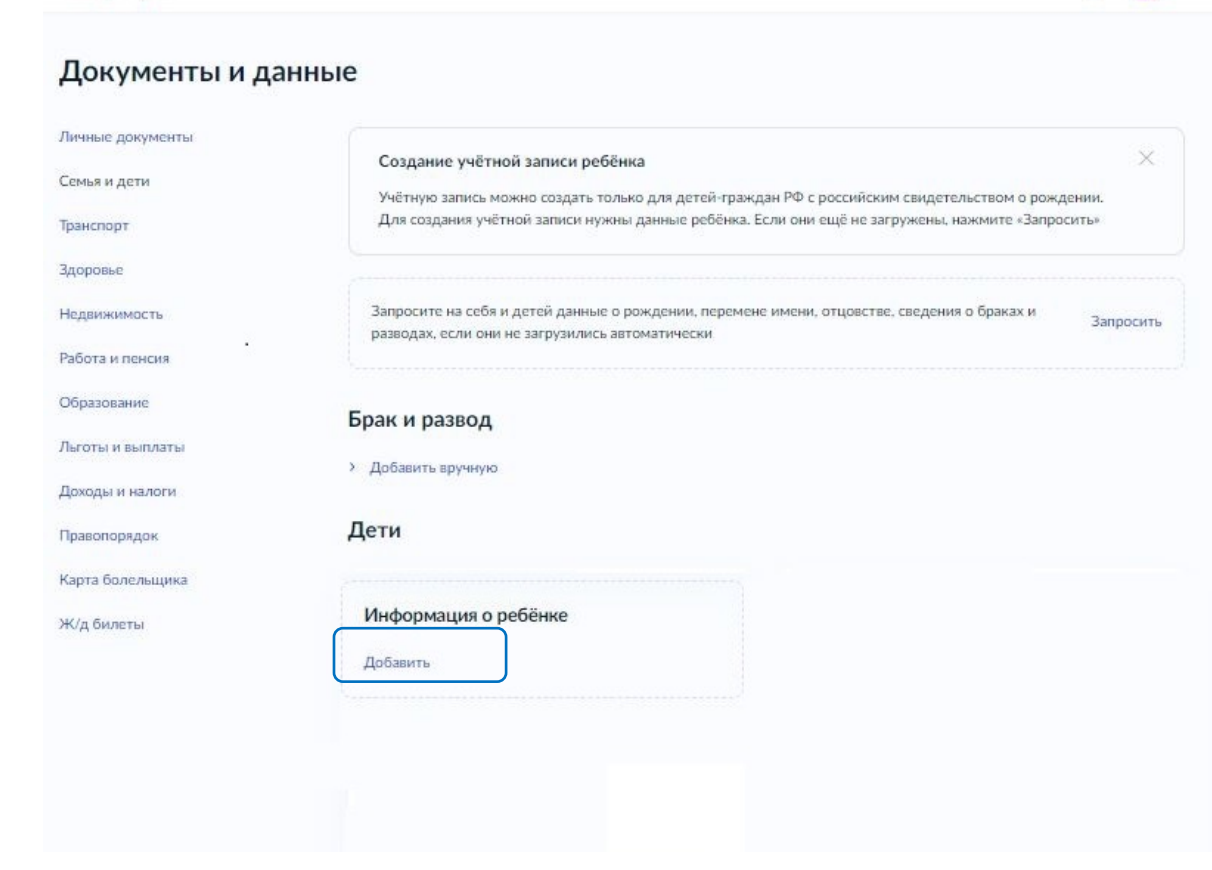

Услуги Документы Заявления Платежи Помощь

| ГОСУГ ФУГШ Пражданане ~                     | Услуги | Документы | Заявления | Плате | мащь | Q | 2 |
|---------------------------------------------|--------|-----------|-----------|-------|------|---|---|
| < Hazag                                     |        |           |           |       |      |   |   |
| Добавление информации о ребёнке             |        |           |           |       |      |   |   |
| Annuar                                      |        |           |           |       |      |   |   |
|                                             |        |           |           |       |      |   |   |
| Max.                                        |        |           |           |       |      |   |   |
|                                             |        |           |           |       |      |   |   |
| Отчество                                    |        |           |           |       |      |   |   |
| Des automatic                               |        |           |           |       |      |   |   |
| Dan                                         |        |           |           |       |      |   |   |
| 🖲 Мункской 🚫 Женский                        |        |           |           |       |      |   |   |
| Дата рождоном<br>Вандонте дату рождоном     |        |           |           |       |      |   |   |
| 8                                           |        |           |           |       |      |   |   |
| Страна регистрации рождения                 |        |           |           |       |      |   |   |
| Серия и номер свидетельства о рондения      |        |           |           |       |      |   |   |
| -                                           |        |           |           |       |      |   |   |
| Дляя выдарни свидательства                  |        |           |           |       |      |   |   |
| 8                                           |        |           |           |       |      |   |   |
| Дата актовий халиси                         |        |           |           |       |      |   |   |
|                                             |        |           |           |       |      |   |   |
| гонер актовон записи                        |        |           |           |       |      |   |   |
| Место государственной регистрации           |        |           |           |       |      |   |   |
|                                             |        |           |           |       |      |   |   |
| Тачна па дакуманту                          |        |           |           |       |      |   |   |
| Документ будет отправлен на проверку в загс |        |           |           |       |      |   |   |
| Сохранить Отненить                          |        |           |           |       |      |   |   |
|                                             |        |           |           |       |      |   |   |

В открывшемся окне заполните обязательные поля о ребёнке, нажмите на кнопку «Сохранить»

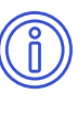

Шаг 5

Учётную запись на Госуслуги можно создать только для детей с российским свидетельством о рождении

| C | ñ |   |
|---|---|---|
| ľ | Ľ | J |

Родителям с детьми с иностранным свидетельством о рождении необходимо обращаться в МФЦ

## Шаг б

В блоке «Дети» выберите ребёнка

БОБЕРИТЕ РЕБЁНКА Инные документы Семья и дети Транспорт Здоровье Недвижимость Работа и пенсия Образование Льготь и выплаты Доходы и налоги

### ГОСУСЛУГИ Гражданам У

Услуги Документы Заявления Платежи Помощь Q

#### Документы и данные

Карта болелыцика Ж/д билеты

#### Создание учётной записи ребёнка

Учётную запись можно создать только для детей-граждан РФ с российским свидетельством о рождении. Для создания учётной записи нужны данные ребёнка. Если они ещё не загружены, нажмите «Запросить»

Запросите на себя и детей данные о рождении, перемене имени, отцовстве, сведения о браках и разводах, если они не загрузились автоматически

#### Брак и развод

Добавить вручную

Дети

| Ребенок                                                   | ۲ | Ребенок                                                   | •  |   |
|-----------------------------------------------------------|---|-----------------------------------------------------------|----|---|
| Проверьте номер в СФР<br>По готовности придёт уведомление |   | Проверьте номер в СФР<br>По готовности придёт уведомление |    | I |
| Дата рождения                                             |   | Дата рождения                                             |    |   |
| Свидетельство о рождении                                  |   | Свидетельство о рождении                                  |    |   |
| Информация о ребёнке                                      |   | Материнский капитал                                       |    |   |
| Добавить                                                  |   | Запросите выписку о материнском капитале<br>Запросить     | L. |   |

# Создание детской учетной записи школьника, которому не исполнилось 14 лет

| ГОСУСЛУГИ Гражданам У                                                   | Услуги Документы Заявления Платежи Помощь Q Ун | 👫 Шаг 7                                            |
|-------------------------------------------------------------------------|------------------------------------------------|----------------------------------------------------|
| < Назад                                                                 |                                                |                                                    |
| Свидетельство о рождении                                                |                                                | Запустите проверку свидетельств                    |
| Ребенок                                                                 |                                                | о рожлении в $F\Gamma P 3 \Delta \Gamma C$ нажмите |
| Данные введены вручную<br>Запросите в загсе для корректной работы услуг | Запросить                                      | на кнопку «Запросить»                              |
|                                                                         | Редактировать                                  |                                                    |
| Дата выдачи свидетельства                                               |                                                |                                                    |
| Страна регистрации рождения                                             |                                                |                                                    |
| Номер актовой записи Дата актовой записи                                |                                                |                                                    |
| Место государственной регистрации                                       |                                                |                                                    |
|                                                                         |                                                |                                                    |
|                                                                         |                                                |                                                    |
|                                                                         |                                                |                                                    |
|                                                                         |                                                |                                                    |

## Шаг 8

После того, как завершится проверка в разделе «Документы» → «Семья и дети» → «Дети», нажмите на кнопку «Создать» учётную запись для ребёнка

| Свидетельство о рождении | > | снилс                                                 | Учётная запись ребёнка<br>Создайте ребёнку отдельную                                                                          |
|--------------------------|---|-------------------------------------------------------|----------------------------------------------------------------------------------------------------|
| Дата выдачи              |   |                                                       | учётную запись и управляйте е<br>из своего личного кабинета<br>Если у ребёнка уже есть учётна<br>запись, привяжите её к своей |
|                          |   | Свидетельство об отцовстве                            | Создать                                                                                                    |
| инн                      |   | Документ о родительских правах на ребёнка<br>Добавить | Привязать                                                                                                    |

Шаг 9

## Создание учётной записи ребёнка

Добавьте адрес

Гражданство

Россия

Для создания учётной записи ребёнок должен иметь российское гражданство

Место рождения

Как в свидетельстве о рождении

Адрес постоянной регистрации

Совпадает с вашим адресом постоянной регистрации

## В открывшемся окне заполните обязательные поля о ребёнке, нажмите на кнопку «Продолжить»

Продолжить

## Шаг 10

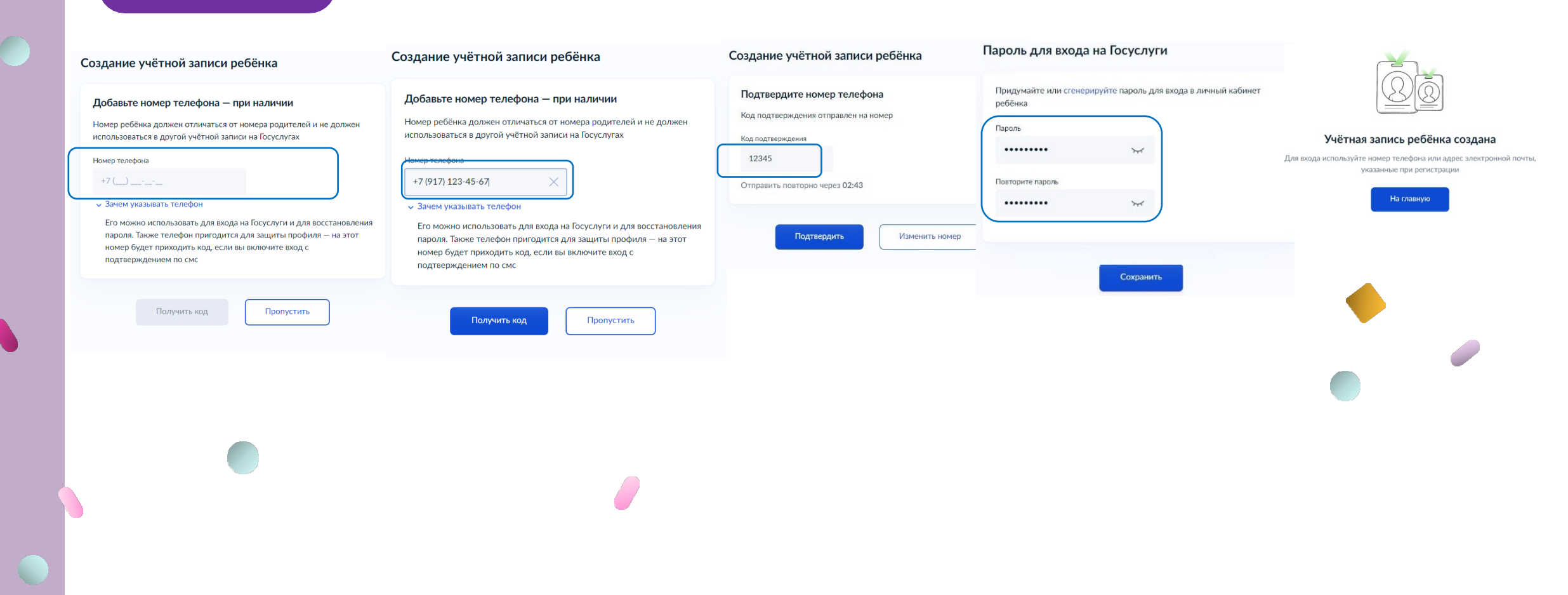

## Шаг 11

### Создание учётной записи ребёнка

### Добавьте номер телефона — при наличии

Номер ребёнка должен отличаться от номера родителей и не должен использоваться в другой учётной записи на Госуслугах

#### Номер телефона

### +7 (\_\_\_) \_\_\_-\_\_\_

#### 🗸 Зачем указывать телефон

Его можно использовать для входа на Госуслуги и для восстановления пароля. Также телефон пригодится для защиты профиля — на этот номер будет приходить код, если вы включите вход с подтверждением по смс

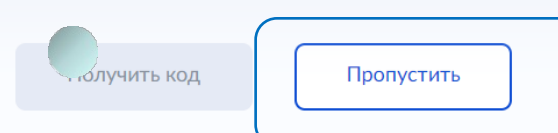

### Создание учётной записи ребёнка

### Создать российскую безопасную детскую почту на Mail.ru

Дети смогут общаться, обмениваться фото и учебными материалами под вашим присмотром

### Преимущества для родителей

- Доступ к детской почте в один клик
- Вы решаете, кто может писать ребёнку
- Письма от других отправителей будут сначала приходить вам на проверку

Продолжить

#### Преимущества для детей

- Усиленный антиспам
- Вход по коду из СМС не надо помнить пароль
- Отсутствие рекламы

Создать российскую безопасную электронную почту для ребёнка?

| Да                              | : |
|---------------------------------|---|
| Нет, уже есть электронная почта | : |

Нет, уже есть электронная почта

Создание учётной записи ребёнка

Введите электронную почту ребёнка - она не должна быть привязана к

Продолжить

другой учётной записи на Госуслугах. На неё придёт ссылка для

Добавьте электронную почту

подтверждения создания учётной записи

Электронная почта

#### Согласие родителя (законного представителя) на обработку персональных данных несовершеннолетнего ребёнка

Дa

Родитель заказание предоставителя с само тересторие на интерритор собратор собратор собратор предоставителя и предоставителя и предоставителя, предоставителя с предоставителя и предоставителя, предоставителя и предоставителя и предоставителя порядениеми с предоставителя и предоставителя порядениеми с предоставителя и предоставителя порядениеми с предоставителя и предоставителя порядениеми с предоставителя (законаето предоставителя) с предоставителя потиво новир технором с предоставителя)

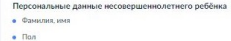

Дата рождения
 Номго тезефона (при наличии)

Цель обработки персональных данны:

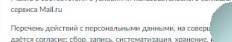

даётся солласне: сбор, запись, систематизация хранение, и использование, удаление, уничтожение персональных данных, передача (предоставление, доступ) ООО «ВК», находящемуся по л г. Москва, Ленинградский пр-кт. д. 39 стр. 79

Способы обработки персональных данных: в информационных систем персональных данных с использованием и без использования средств автомятизации

Срок, в течение которого действует согласие: с даты подписания настоящего согласия до достижения целей обработки персональна тимы-и

Настоящим я также принимаю условия пользовательс

### Пароль для входа на Госуслуги

| Придумайте или сгенери<br>ребёнка | ируйте пароль для вхо | зда в личный кабинет |
|-----------------------------------|-----------------------|----------------------|
| Пароль                            |                       |                      |
|                                   | *                     |                      |
| Повторите пароль                  |                       |                      |
|                                   | ¥                     |                      |

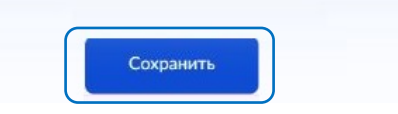

# QQ

### Учётная запись ребёнка создана

Ля входа используйте номер телефона или адрес электронной почты, указанные при регистрации

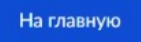

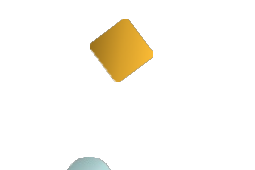

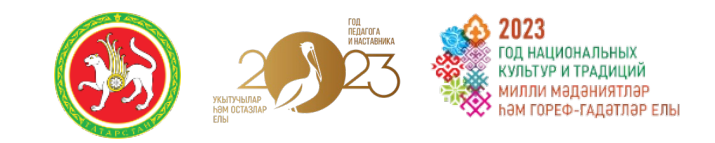

# Где и как смотреть оценки?

# Доступ к оценкам

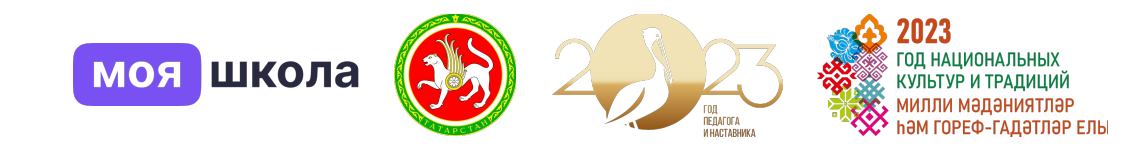

Обновленный электронный дневник на сайте ms-edu.tatar.ru

При входе в edu.tatar.ru будут ссылки на новую версию

**–** 

### Мобильные приложения:

«Я — школьник» — для учащихся
 Дневник.Моя школа — для родителей
 <del>Услуги РТ</del> — будет недоступно

| 19:45<br><b>1oe p</b> a | спис                    | ание                                                                 |                                                  |                     | all                | ল ≑<br>©             |            |  |
|-------------------------|-------------------------|----------------------------------------------------------------------|--------------------------------------------------|---------------------|--------------------|----------------------|------------|--|
| прель                   | 2022                    |                                                                      |                                                  |                     | <                  | >                    |            |  |
| пн                      | ВΤ                      | СР                                                                   | ЧТ                                               | ПТ                  | СБ                 | BC                   |            |  |
| 4                       | 5                       | 6                                                                    | 7                                                | 8                   | 9                  | 10                   |            |  |
| 08:30<br>09:15          | <b>Ма</b><br>Чис<br>выр | Математика. 7-А каб. 312 (<br>Числовые и алгебраические<br>выражения |                                                  |                     |                    |                      |            |  |
| 09:25<br>10:10          | Нет                     | Нет урока                                                            |                                                  |                     |                    |                      |            |  |
| 10:20<br>11:05          | Ma <sup>-</sup><br>Koc  | <b>гемати</b><br>рдина <sup>-</sup>                                  | <b>ка. 7-</b> І<br>гная п                        | Б<br>лоскос         | ка                 | б. 312               | <b>(</b> ) |  |
| 11:20<br>12:00          | Ма<br>Сво<br>Рец        | <b>темати</b><br>ойства<br>цение з                                   | к <b>а. 8-</b><br>квадр<br>задач                 | <b>А</b><br>атных   | ка<br>корне        | б. 312<br>й <b>.</b> | 1          |  |
| 5 12::<br>13:0          | 20 <b>Г</b> е<br>05 С   | е <b>ометри</b><br>калярно                                           | <b>ія. 9-Б</b><br>е произ                        | зведени             | каб. 3<br>іе векто | 812 ()<br>ров        |            |  |
| 6 13:<br>14:0           | 15 M<br>00 Fp<br>ci     | атемати<br>рафичес<br>истемы у                                       | <b>ика. 9-Е</b><br>кий ме <sup>.</sup><br>уравне | 5<br>год реш<br>ний | каб. З<br>іения    | 312 🛈                |            |  |
| Расписа                 | ние                     | Журна                                                                | алы                                              | Задань              | 19                 | •••                  |            |  |
| actined                 | 1110                    | лурна                                                                |                                                  | Задани              | 171                | сще                  |            |  |

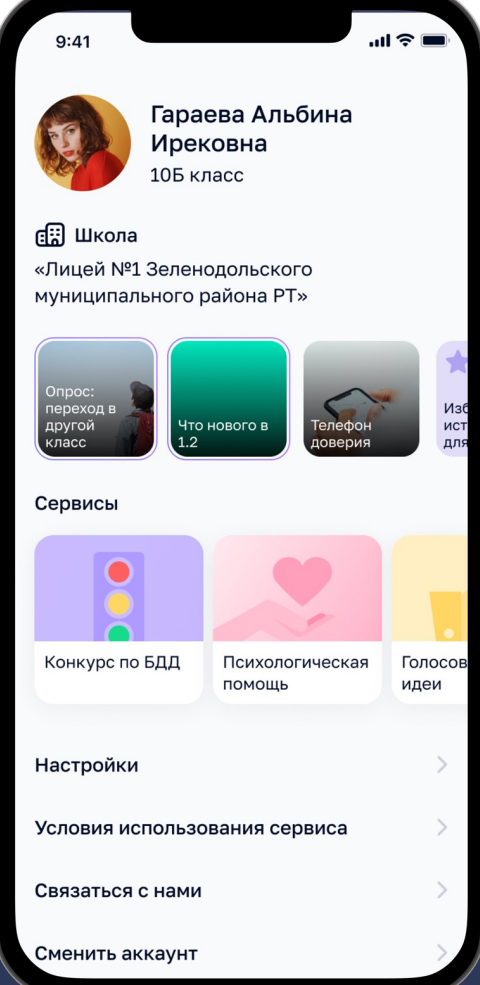

## Доступ к дневникам через браузер (веб-версия)

Как посмотреть дневник в веб-версии?

Старая стартовая страница edu.tatar.ru

Новая стартовая страница ms-edu.tatar.ru

Вход по логину и паролю edu.tatar.ru

Информация об оценках до 31.12.2023

# Вход только через Госуслуги

Информация об оценках с 01.01.2024

# Мобильное приложение «Я-школьник»

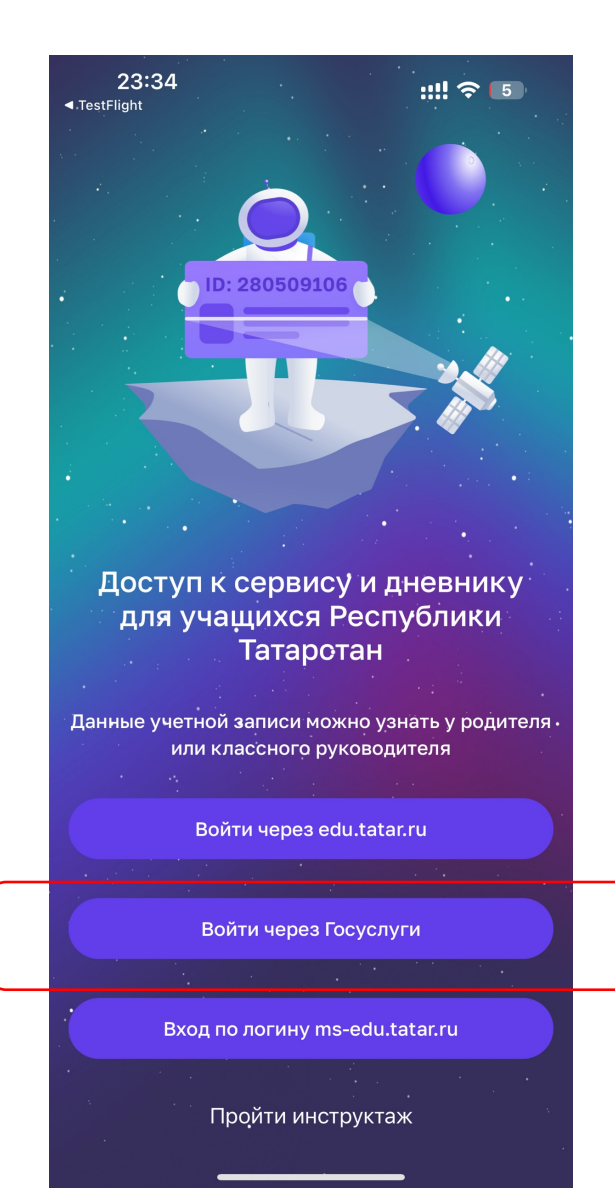

## Доступно

- Оценки
- Расписание
- Домашние задания
- Динамика успеваемости
- Информация о посещении

## Как установить?

- Откройте Google play, App Store, RuStore или AppGallery на своем устройстве
- Введите в поиске «Я-школьник»
- Скачайте приложение на устройство

1. «Войти через edu.tatar.ru» - для доступа к информация об оценках с 01.09.2023 по 31.12.2023 гг

2. Кнопка «Войти через Госуслуги» - авторизация по логину и паролю gosuslugi.ru будет доступна с 09.01.2024 г

# Альтернативное приложение «Моя школа. Дневник»

| <ul> <li>пн</li> <li>9</li> <li>3</li> <li>4 ур</li> <li>Осн<br/>жиз<br/>Аль€</li> <li>Д</li> </ul> | Распис<br>вт<br>10<br>Перемена<br>ок 11:30<br>новы бо | сание<br>ср<br>11<br>15 мин                   | чт<br>12                                    | لي<br>۳۳<br>13 | 66<br>14            | Іоябрь<br><sub>Вс</sub><br>15 – | ,<br>r |
|----------------------------------------------------------------------------------------------------|-------------------------------------------------------|-----------------------------------------------|---------------------------------------------|----------------|---------------------|---------------------------------|--------|
| пн<br>9<br>х* г<br>4 ур<br>Осн<br>жиз<br>Альб                                                       | вт<br>10<br>Теремена<br>ок 11:30<br>НОВЫ бо           | ср<br><b>11</b><br>15 мин<br>) — 12 <u>:1</u> | чт<br>12                                    | Пт<br>13       | <sup>c6</sup><br>14 | вс<br>15 –                      | Г      |
| 9<br>\$ 1<br>4 ур<br>Осн<br>жиз<br>Альб                                                             | 10<br><sup>Теремена</sup><br>ок 11:30<br>новы бо      | <b>11</b><br>15 мин<br>) — 12 <u>:1</u>       | 12                                          | 13             | 14                  | 15                              |        |
| х г<br>4 ур<br>Осн<br>жиз<br>Аль(                                                                   | Теремена<br>ок 11:30<br>новы бо                       | 15 мин<br>) — <b>12<u>:1</u></b>              |                                             |                |                     |                                 | 1      |
| 4 ур<br>Осн<br>жиз<br>Альб                                                                          | ок 11:30<br>ЮВЫ бе                                    | ) – 12 <u>:1</u>                              |                                             |                | 11:15 -             | 11:30                           |        |
| Осн<br>жиз<br>Альб<br>Д                                                                             | новы бо                                               |                                               | 5                                           |                | каб                 | 5. 106                          | (      |
|                                                                                                    | бертов А                                              | езопас<br>тельно<br>льберт ,                  | <b>ности</b><br>ости<br>Альбер <sup>.</sup> | тович          |                     |                                 | E      |
|                                                                                                    |                                                       | 15                                            |                                             |                | 10.15               | 12:20                           | I      |
| <u> </u>                                                                                            | теремена                                              | 15 МИН                                        |                                             |                | 12:15 -             | 12:30                           | l      |
| 5 ур                                                                                                | ок 12:30                                              | 0 – 13:1                                      | 5                                           |                | каб                 | 5. 001                          |        |
| <b>Инс</b><br>Абда                                                                                  | <b>остран</b><br>алова Та                             | <b>ный яз</b><br>тьяна Ю                      | <b>ык (ан</b><br>рьевна                     | глийск         | ий)                 |                                 |        |
|                                                                                                    |                                                       | Kom                                           |                                             |                |                     |                                 |        |
| Расписа                                                                                             |                                                       | ~<br>~                                        |                                             | iki liki       |                     |                                 |        |

| 14:06 -7                                                                                                    |                      |                                                |
|----------------------------------------------------------------------------------------------------|----------------------|------------------------------------------------|
| < Урок                                                                                                    |                      | Доступно                                       |
| Пятница 13 ноября                                                                                                    | 11:30 — 12:15        |                                                |
| 🗖 Дистанционный урок                                                                                                    |                      | <ul> <li>Оценки</li> <li>Расписацию</li> </ul> |
| Основы безопасности                                                                                                    |                      |                                                |
| жизнедеятельности                                                                                                    |                      | - домашние зада                                |
| Водоемы. Правила поведения у                                                                                                    | воды и               | • График учебы                                 |
| оказания помощи на воде                                                                                                    |                      | <ul> <li>График звонко</li> </ul>              |
| <b>Урок</b> Задания                                                                                                    |                      | <ul> <li>Уведомления к</li> </ul>              |
|                                                                                                    |                      | руководителя о                                 |
| Материалы урока                                                                                                    |                      |                                                |
| , and the second second s |                      |                                                |
| Изучаем 🔹                                                                                                    |                      |                                                |
| Водоемы. Правила поведени.                                                                                                    | Водоемы.             |                                                |
|                                                                                                    |                      | вход по логі                                   |
| Сценарий                                                                                                    | Сценарий             |                                                |
|                                                                                                    |                      |                                                |
| Открыть                                                                                                    |                      |                                                |
|                                                                                                    |                      |                                                |
|                                                                                                    |                      |                                                |
|                                                                                                    |                      |                                                |
|                                                                                                    |                      |                                                |
|                                                                                                    |                      |                                                |
|                                                                                                    | ° ^                  |                                                |
| Расписание Оценки Задания                                                                                                    | ✓ ₩ Ученик Настройки |                                                |
|                                                                                                    |                      |                                                |
|                                                                                                    |                      |                                                |

## Как установить?

- ки
- сание
- ашние задания
- ик учебы и каникул
- ик звонков и перемен
- омления классного зодителя об отсутствии
- Откройте Google play, App Store, RuStore или AppGallery
- Введите в поиске «Моя школа Дневник»
- Скачайте приложение на устройство

## по логину и паролю Госуслуги с 01.01.2024